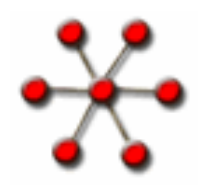

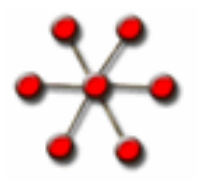

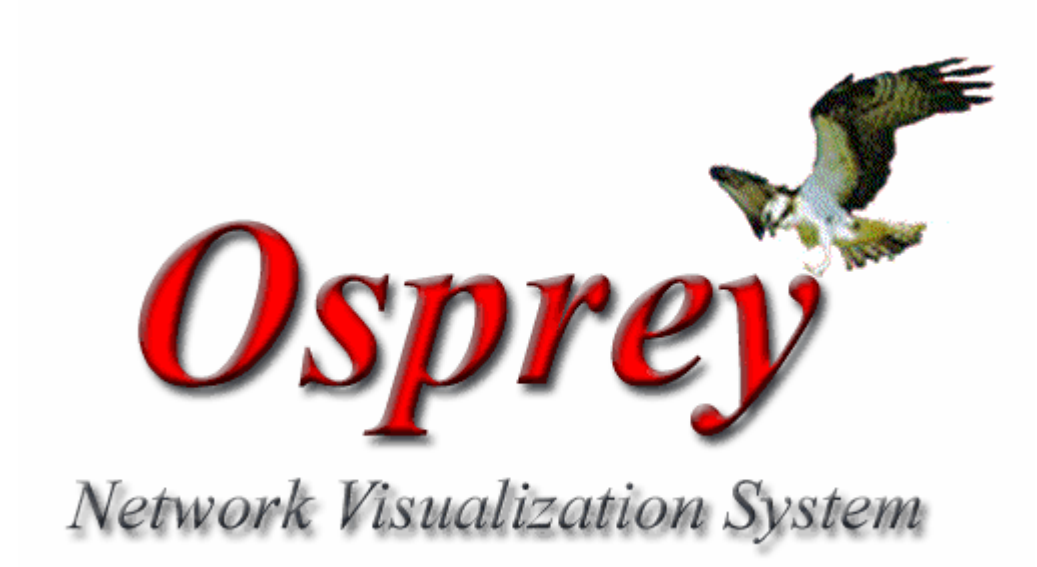

# **Changing Databases**

# This presentation gives a quick overview on how to change databases in Osprey.

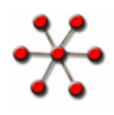

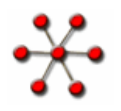

# **Changing Databases**

New to Osprey version 1.0.0+ is the ability access different databases containing annotation information from several different organisms. As of Feb, 2004 Osprey supports the following organisms:

- 1.) Yeast (Saccharomyces cerevisiae)
- 2.) Human (Homo sapiens)
- 3.) Mouse (Mus musculus)
- 4.) Fly (Drosophila melanogaster)

- 5.) S. Pombe (Schizosaccharomyces pombe)
- 6.) Worm (C. Elegans)
- 7.) Rat (Rattus norvegicus)
- 8.) Zebra Fish (Danio rerio)

All of the above databases are maintained by the GRID, which receives their information from several different sources including SGD, NCBI, and Locus Link.

**Note**: This option allows the more ambitious Osprey user to create a MySQL database to maintain a private version of interaction data. For more information on this option please contact the Osprey administrators for more details, ospreyadmin@mshri.on.ca.

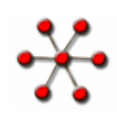

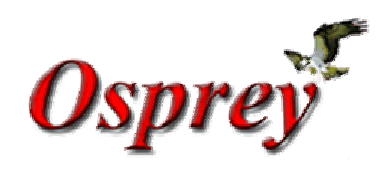

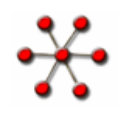

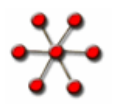

# **Changing Databases cont..**

There are three different ways that you can change the database in Osprey:

- 1.) Initial start up of Osprey
- 2.) "Change Database" Menu
- 3.) "Database Settings" option inside the "Advanced Settings"

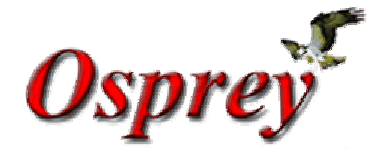

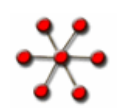

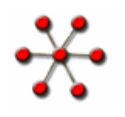

## **Initial start up of Osprey**

If it is the first time that you have run Osprey you'll be prompted with the screen shown to the right. Here you'll have the ability to set the following:

| a.) Select the database you | would like Osprey to | ) |
|-----------------------------|----------------------|---|
| connect to.                 |                      |   |

b.) Make the selection the default database in the future.

c.) Decide whether or not you want this screen to show up the next time you load Osprey.

NOTE: If Osprey can not find an active network connection at start-up this screen will not appear.

| Database Connection Settings                                  |  |  |
|---------------------------------------------------------------|--|--|
| Select which database you would like to be<br>connected with: |  |  |
| Yeast GRID                                                    |  |  |
| C Mouse GRID                                                  |  |  |
| C Fly GRID                                                    |  |  |
| C Human GRID                                                  |  |  |
| C Worm GRID                                                   |  |  |
| C S. Pombe GRID                                               |  |  |
| C Rat GRID                                                    |  |  |
| C Zebra Fish GRID                                             |  |  |
| Make this my default database?                                |  |  |
| Show this screen next time?                                   |  |  |
| Continue                                                      |  |  |

Database Setting on Osprey Start-up

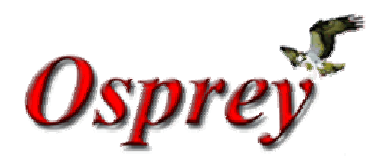

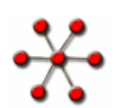

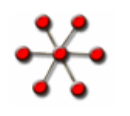

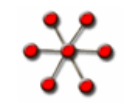

### "Change Database" Menu

| <b> Osprey (powered by Fly GRI</b> I | D) - Untitled File (Never Been Saved)                                         | . 🗆 🗵   |
|--------------------------------------|-------------------------------------------------------------------------------|---------|
| File Edit View Insert Format         | Filters Database Layout Help                                                  |         |
| 🗋 😂 🔚 🎒 🔍 🍳 100                      | 0% ▼   Change Database → O Yeast GRID                                         | - 2.0   |
|                                      | C Mouse GRID                                                                  |         |
| Gene/Edge Info                       | © Fly GRID                                                                    |         |
|                                      | C Human GRID                                                                  |         |
| (Select a single vertex/edge)        | C Worm GRID                                                                   |         |
|                                      | O S. Pombe GRID                                                               |         |
|                                      | C Rat GRID                                                                    |         |
|                                      | 🔿 Zebra Fish GRID                                                             |         |
|                                      |                                                                               |         |
|                                      |                                                                               |         |
|                                      |                                                                               |         |
|                                      |                                                                               |         |
|                                      |                                                                               |         |
|                                      |                                                                               |         |
|                                      |                                                                               |         |
|                                      |                                                                               |         |
|                                      |                                                                               |         |
|                                      |                                                                               |         |
|                                      |                                                                               |         |
| Network Filters:                     |                                                                               |         |
| Experimental System                  |                                                                               |         |
| Source                               |                                                                               | -       |
| GO Process                           |                                                                               |         |
|                                      | Loner Nodes? YES Draw 💌 🗹 Nodes 🗸 Edges 🗸 Labels 🗸 Arrows 💻 Exp System 💌 🥌 GO | Process |

Using the "Change Database" option under the "Database" menu item

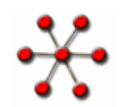

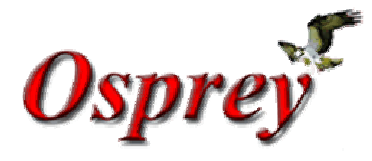

# \* "Database Settings" option inside the "Advanced Settings" \*

From the "Advanced Settings" window, see section 7.1.1 of the user manual for details on how to access, select the "Database Settings" option and figure 1 is what you'll be presented with. In this window you have the option of simple changing the database or setting the selected database as the default. If you where to select the "Change Database" option you would be presented with the window shown in figure 2 where you'll be asked to select the database you would like to connect with.

| Advanced Settings                                                                                                    | Database Connection Settings                                  |
|----------------------------------------------------------------------------------------------------|---------------------------------------------------------------|
| Drawing Graph   Dragging Graph   BackGround   Functional Clustering   Proxies   Database Settings<br>Database Settings<br>Currently Connected to: Human GRID                                                                                                    | Select which database you would like to be<br>connected with: |
| Change Database Set as Default Database                                                                                                    | C Mouse GRID                                                  |
| NOTE: If you are currently in offline mode then you must restore your internet connection<br>before any changes can take affect. Once the internet connection is restored you can then<br>switch back into online mode one of two ways:<br>1.) Restarting Osprey<br>2.) Select the following menu item "File -> Work Online" |                                                               |
|                                                                                                    | Human GRID                                                    |
|                                                                                                    | C S. Pombe GRID                                               |
|                                                                                                    | O Rat GRID                                                    |
|                                                                                                    | C Zebra Fish GRID                                             |
|                                                                                                    | Continue                                                      |

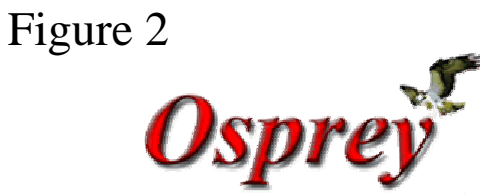

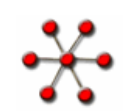

Figure 1

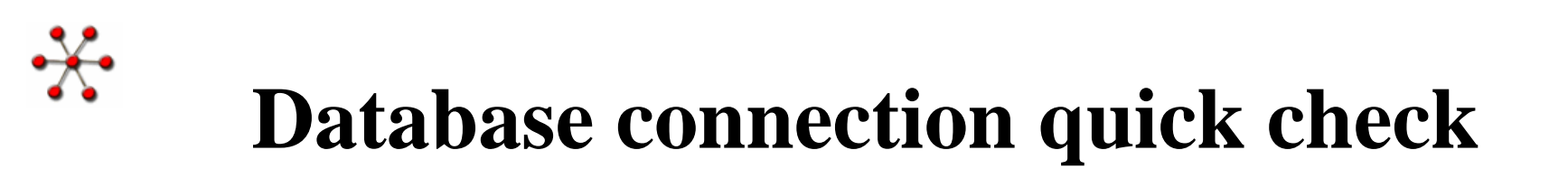

The title at the very top of the Osprey application will let you know what database you are currently connected to without having to go the "Database" menu, see figure 3 and 4 for examples.

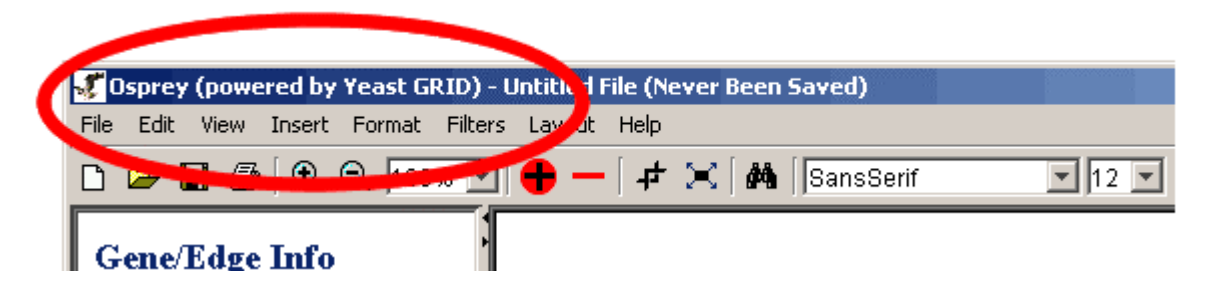

Figure 3: Osprey currently connected to the "Yeast GRID" which contains the yeast database

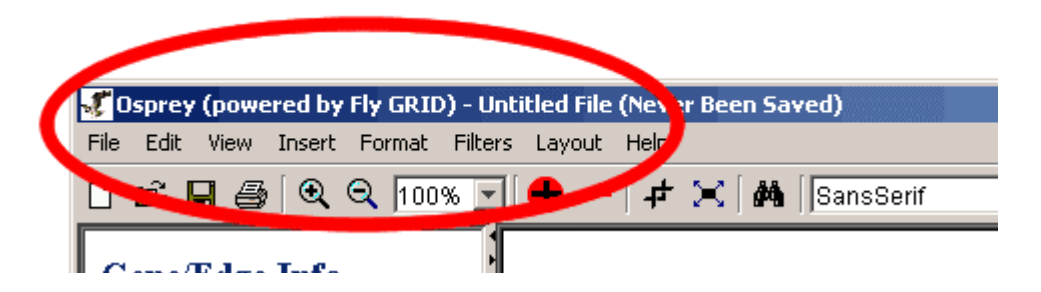

Figure 4: Osprey currently connected to the "Fly GRID" which contains the fly database

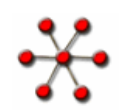

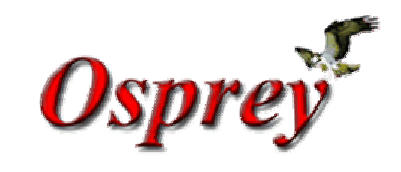

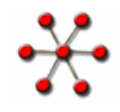

### **Terms and Conditions**

×

Copyright ©2002 Mount Sinai Hospital, Toronto, Canada. All Rights Reserved.

#### Warning: This system may be monitored by system or security personnel.

### License Agreement for the Osprey Network Visualization System and all documentation

THIS AGREEMENT SETS OUT THE TERMS AND CONDITIONS FOR DOWNLOADING, COPYING, INSTALLING, OR USING OSPREY NETWORK VISUALIZATION SYSTEM SOFTWARE AND ASSOCIATED MATERIAL AND DOCUMENTATION INCLUDING ANY MODIFIED VERSIONS OR UPDATES (COLLECTIVELY "SOFTWARE"). READ THE TERMS OF THIS AGREEMENT AND ANY PROVIDED SUPPLEMENTAL LICENSE TERMS (COLLECTIVELY "AGREEMENT") CAREFULLY BEFORE OPENING THE SOFTWARE PACKAGE. BY OPENING THE SOFTWARE PACKAGE, YOU AGREE TO THE TERMS OF THIS AGREEMENT AND THAT IT IS ENFORCEABLE LIKE ANY WRITTEN NEGOTIATED AGREEMENT SIGNED BY YOU. INDICATE YOUR ACCEPTANCE OF THESE TERMS BY SELECTING THE "ACCEPT" BUTTON AT THE END OF THIS AGREEMENT. IF YOU DO NOT AGREE TO ALL OF THESE TERMS, SELECT THE "DISAGREE" BUTTON AT THE END OF THIS AGREEMENT AND THE SOFTWARE DOWNLOAD WILL NOT CONTINUE.

### Restrictions

All downloads and use of the Osprey Network Visualization System are subject to the following terms:

As long as you comply with the terms of this Agreement, you are granted a non-exclusive license to install and use the Software on a single computer for educational, research, and not-forprofit purposes, without fee. Except as expressly permitted in this Agreement, you may not use, copy, decompile, reverse engineer, disassemble, modify, rent, lease, loan, sublicense, distribute or create derivative works based upon the Software in whole or part or transmit the Software over a network.

You shall not remove any copyright notices or other proprietary notices from the Software.

Except as expressly stated herein this Agreement does not grant you any intellectual property rights in the Software and all rights not expressly granted herein are reserved by Mount Sinai Hospital.

The right to download, copy, install, use, and distribute this software and its documentation by companies or other for profit organizations or in conjunction with for profit activities, are not granted except by prior written arrangement of the copyright holder. Contact Mike Tyers, Mount Sinai Hospital at tyers@mshri.on.ca, for commercial licensing opportunities.

### Termination

This Agreement and your license to use the Software will continue so long as you remain in compliance with the terms and conditions of this Agreement. Your license will terminate automatically without notice from Mount Sinai Hospital if you breach any of your obligations hereunder. Upon termination, you shall cease using the Software and shall destroy all copies of the Software (and associated materials and documentation) in any form. All disclaimers of warranties and limitations of liability shall survive any termination of this Agreement.

### Disclaimers

#### IN NO EVENT SHALL MOUNT SINAI HOSPITAL BE LIABLE TO ANY PARTY FOR DIRECT, INDIRECT, SPECIAL, INCIDENTAL, OR CONSEQUENTIAL DAMAGES, INCLUDING LOST PROFITS, ARISING OUT OF THE USE OR INABILITY TO USE THIS SOFTWARE AND ITS DOCUMENTATION, EVEN IF MOUNT SINAI HOSPITAL HAS BEEN ADVISED OF THE POSSIBILITY OF SUCH DAMAGE.

THE SOFTWARE AND ACCOMPANYING DOCUMENTATION, IF ANY, PROVIDED HEREUNDER IS PROVIDED "AS IS". MOUNT SINAI HOSPITAL SPECIFICALLY DISCLAIMS ANY IMPLIED WARRANTIES OF ANY KIND INCLUDING BUT NOT LIMITED TO WARRANTIES OF MERCHANTABILITY, NONFRINGEMENT, AND FITNESS FOR A PARTICULAR PURPOSE. MOUNT SINAI HOSPITAL HAS NO OBLIGATION TO PROVIDE MAINTENANCE, SUPPORT, UPDATES, ENHANCEMENTS, OR MODIFICATIONS. MOUNT SINAI HOSPITAL DOES NOT WARRANT OR ASSUME RESPONSIBILITY FOR THE ACCURACY OR COMPLETENESS OF ANY INFORMATION, TEXT, GRAPHICS, LINKS, OR OTHER ITEMS CONTAINED WITHIN THE SOFTWARE.

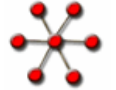

Published research assisted by this software should cite:

Breitkreutz, BJ., Stark, C., Tyers M. "Osprey: A Network Visualization System." Genome Biology 2003 4(3):R22